#### HELP DOCUMNET FOR ONLINE SALE ORDER/TRANSFER/PAYMENT DETAILS UPDATION REQUEST

#### I) <u>Pre requisites for Submission of Online Sale Order /Sale order Transfer/Payment Details Updation</u> <u>Request</u>

- a) Customers need to obtain User ID for login to "Customer Corner" Portal available in SCCL official website.
- **b**) Updation of Previous month Production details of the firm in the "Customer Corner" by all except E-Auction customers.
- c) Scanned copy of "Previous month electricity bill" (PDF format only) (for 1<sup>st</sup> sale order request of every month except for E-Auction sale order)
- **d**) Signed and scanned copy (PDF format only) of "Form 27C" for all types of sale order requests (for 1<sup>st</sup> sale order request of every quarter) except for traders.
- e) Scanned copy of "GST returns" (PDF format only) (for 1<sup>st</sup> sale order request of every quarter)
- f) Scanned copy of "bid sheet" (PDF format only) in case of E-Auction sale order request.

#### II) Step by step Procedure for raising request

- 1) Go to <u>www.scclmines.com</u>, Click on "CUSTOMER CORNER" and login with your credentials.
- 2) Click on "Sale Order Requisition / Transfer / Payment Details Entry"

| 0                | ± Downloads X   G Gmail X   ■ Speed Dial X (\$SCCL ERP Reports X +                                                   | q _ 0 ×      |
|------------------|----------------------------------------------------------------------------------------------------|--------------|
|                  | C 88  acclmines.com/scclerp/fml.oginNew.aspx                                                                         |              |
|                  | a Amazonin 💟 AliExpress                                                                                              |              |
|                  | Would you like the password manager to save the password for "https://scclmines.com"?                                | Save Never × |
|                  | The Singareni Collieries Company Limited FRP REPORTS                                                                 |              |
| ~                | (A Government Company)                                                                                               |              |
| -                | Home Contact Us Logout                                                                                               |              |
| G                |                                                                                                    |              |
| 0                | Dash Board  <br>Open Sale Orders                                                                                     |              |
| -                | Delivery Documents                                                                                                   |              |
| Ø                | Due Amounts Because Of Price Revision                                                                                |              |
| $\triangleright$ | Coal Allotment<br>Balance as on Key Date                                                                             |              |
| -                | Statement of Accounts Production Details Entry                                                                       |              |
| 0                | Production Moster                                                                                                    |              |
| ()               | Sale Order Requisition / Transfer / Payment Details Entry Sale Order Requisition / Transfer / Payment Details Report |              |
| රො               |                                                                                                    |              |
|                  |                                                                                                    |              |
| Ç                |                                                                                                    |              |
| 0                |                                                                                                    |              |
|                  |                                                                                                    |              |
|                  |                                                                                                    |              |
|                  |                                                                                                    |              |
|                  |                                                                                                    |              |
|                  |                                                                                                    |              |
|                  |                                                                                                    |              |
|                  |                                                                                                    |              |

3) There are three request types (SALE ORDER REQUISITION/ SALE ORDER TRANSFER/ CUSTOMER PAYMENT DETAILS) available in the drop down list. Select request type as desired.

#### a. SALE ORDER REQUEST:

**i.** For new sale order request, select the "SALE ORDER REQUISITION" from the drop down list

|                  | down list.                                                                                                    |                                                                                       |
|------------------|----------------------------------------------------------------------------------------------------|---------------------------------------------------------------------------------------|
| 0                | Lownloads X G Gmail X I Speed Dial X G SCCL ERP Reports X +                                                                                                    | Q _ 8 X                                                                               |
|                  | C 88 A schnines.com/scclerp/frmDashboard.aspx                                                                                                    | $\boxtimes \oslash \boxtimes \boxtimes \boxtimes \boxtimes \boxtimes \boxplus \equiv$ |
|                  | a Amazonin 💟 AliExpress                                                                                                    |                                                                                       |
|                  | The Singareni Collieries Company Limited ERP REPORTS                                                                                                    |                                                                                       |
|                  | Home Contact Us Logout                                                                                                    |                                                                                       |
|                  | Dash Board                                                                                                    |                                                                                       |
| 0                | ONLINE SALE ORDER REQUISITION                                                                                                    |                                                                                       |
| O                | Select                                                                                                    |                                                                                       |
|                  | Note:<br>SALE ORDER REQUISITION<br>SALE ORDER TRANSFER                                                                                                    |                                                                                       |
| Ø                | Only bdf the allowed for uploading of relevant document OUSTOMEK PAYMENT DE TAILLS     Ensure all data is correct before submission. Once submitted date sk clockad                   |                                                                                       |
| $\triangleright$ | <ul> <li>Rejected cases can be resubmitted within one month. Lick on "Re-submit" icon, make necessary changes, re-upload necessary documents if any and click on "Submit".</li> </ul> |                                                                                       |
|                  |                                                                                                    |                                                                                       |
| $\bigcirc$       |                                                                                                    |                                                                                       |
| 0                |                                                                                                    |                                                                                       |
| ඟ                |                                                                                                    |                                                                                       |
| _                |                                                                                                    |                                                                                       |
| ¢                |                                                                                                    |                                                                                       |
| 0                |                                                                                                    |                                                                                       |
|                  |                                                                                                    |                                                                                       |
|                  |                                                                                                    |                                                                                       |
|                  |                                                                                                    |                                                                                       |
|                  |                                                                                                    |                                                                                       |
|                  |                                                                                                    |                                                                                       |
|                  |                                                                                                    |                                                                                       |
|                  |                                                                                                    |                                                                                       |

ii. Select sale order type "AOL"/ "E-AUCTION"/ "OPEN ORDER"/ "NFSA"/ "FSA" from the drop down list.

| 0                | ± Downloads ×   G Gmail ×   ■ Speed Dial                                                                                                    | × SCCL ERP Reports      | × +                                                         | 9 _ 8 × |
|------------------|----------------------------------------------------------------------------------------------------|-------------------------|-------------------------------------------------------------|---------|
|                  | C 88 SccImines.com/scclerp/saleOrder/frmSOReq.aspx                                                                                                    |                         |                                                             |         |
|                  | a Amazon.in 💟 AliExpress                                                                                                    |                         |                                                             |         |
|                  | The Singareni Collieries Company Limited                                                                                                    | FRI                     | PREPORTS                                                    |         |
|                  | I ANNO 1 ANNO 1 ANNO 1                                                                                                    | 2.11                    | REFORTS                                                     |         |
| -                | Home Contact Us Logout                                                                                                    |                         |                                                             |         |
| 0                | Dash Board                                                                                                    | ONLINE SALE ORDER REQUI | ISITION                                                     |         |
| ٢                | Request Type:                                                                                                    |                         | GOClear                                                     |         |
| 0                | Sale Order Type: Select                                                                                                    |                         |                                                             |         |
|                  | Note: AoL AoL                                                                                                    |                         |                                                             |         |
| D                | Only Pdf file allowed for uploading of relevant document Open Order     Ensure all data is correct before submission. Once submission Pdf and the submission of the submission of the submi |                         |                                                             |         |
| $\triangleright$ | Rejected cases can be resubmitted within one month. C FSA                                                                                                    | make necessary changes, | re-upload necessary documents if any and click on "Submit". |         |
|                  |                                                                                                    |                         |                                                             |         |
| $\odot$          |                                                                                                    |                         |                                                             |         |
| $\bigcirc$       |                                                                                                    |                         |                                                             |         |
| 63               |                                                                                                    |                         |                                                             |         |
|                  |                                                                                                    |                         |                                                             |         |
| \$               |                                                                                                    |                         |                                                             |         |
| 0                |                                                                                                    |                         |                                                             |         |
|                  |                                                                                                    |                         |                                                             |         |
|                  |                                                                                                    |                         |                                                             |         |
|                  |                                                                                                    |                         |                                                             |         |
|                  |                                                                                                    |                         |                                                             |         |
|                  |                                                                                                    |                         |                                                             |         |
|                  |                                                                                                    |                         |                                                             |         |
|                  |                                                                                                    |                         |                                                             |         |

**iii.** Fill in the details and up load the required documents in the following screens as per gthe sale order type and Click on "submit".

Payment details are to be filled only if any payment is made by the customer and to be updated with SCCL. Except "Remarks" all other fields are mandatory.

# 1. AOL sale order type screen:

| 0                |                                                                                                    |                                                          |                                                  | Q D                                                                                                    | × |
|------------------|----------------------------------------------------------------------------------------------------|----------------------------------------------------------|--------------------------------------------------|----------------------------------------------------------------------------------------------------|---|
|                  | C 88 6 scclmines.com/scclerp/saleOrder/frmSORec                                                                                                    | .aspx                                                    |                                                  | $\mathbb{K} \  \ \heartsuit \ \heartsuit \ \bigtriangledown \  \  \  \  \  \  \  \  \  \  \  \  \  \  \  \  \  \  \  \  \  \  \  \  \  \  \  \  \  \  \  \  \  \  \  \  \  \  \  \  \  \  \  \  \  \  \  \  \  \  \  \  \  \  \  \  \  \  \  \  \ \end{array}{} \  \  \  \  \  \  \  \  \  \ \end{array}{} \  \  \ \end{array}{} \  \  \ \end{array}{} \ \begin{array}{} \ \ \ \ \ \ \ \ \ \ \ \ \ \ \ \ \ \ \$ | ₩ |
| _                | a. Amazon.in 💟 AliExpress                                                                                                    |                                                          |                                                  |                                                                                                    |   |
|                  | Would you like the password manager to save the password for "https://scc                                                                                                    | Imines.com"?                                             |                                                  | Save Never                                                                                                    | × |
|                  | The Singareni Collieries Company Limited                                                                                                    |                                                          |                                                  |                                                                                                    |   |
|                  |                                                                                                    |                                                          | ERP REPORTS                                      |                                                                                                    |   |
| 0                | Home Contact Us Logout                                                                                                    |                                                          |                                                  |                                                                                                    |   |
| 0                | Dash Board                                                                                                    |                                                          |                                                  |                                                                                                    |   |
|                  | ON                                                                                                    | LINE SALE ORDER REQUISITION                              |                                                  |                                                                                                    |   |
| 0                | Request Type:                                                                                                    | SALE ORDER REQU ~                                        | GOClear                                          |                                                                                                    |   |
|                  | Sale Order Type:                                                                                                    | AoL ~                                                    |                                                  |                                                                                                    |   |
| $\bigcirc$       | Previous month Power (Electricity) Bills Upload:                                                                                                    | Choose File No file chosen                               | GST Returns:(Quarterly)                          | Choose File No file chosen                                                                                                    |   |
|                  | Form 27C (for other than traders only)                                                                                                    | Choose File No file chosen                               |                                                  |                                                                                                    |   |
| $\triangleright$ | Mode:                                                                                                    | Select ~                                                 | Shipping Point:                                  |                                                                                                    |   |
|                  | Distance (Km) (Shipping point to unloading point):                                                                                                    | 0                                                        | Unloading Point:                                 |                                                                                                    |   |
| $\bigcirc$       | Quantity (t):                                                                                                    | 0                                                        | Material:                                        |                                                                                                    |   |
|                  | Payment Details (if any) :                                                                                                    |                                                          |                                                  |                                                                                                    |   |
| 0                | Amount paid (Rs):                                                                                                    | 0                                                        | UTRIRTGS No:                                     |                                                                                                    |   |
| කු               | Date of payment:                                                                                                    | 01-Jan-2021                                              | Name of the Bank:                                |                                                                                                    |   |
|                  | Proof of Payment:                                                                                                    | Choose File No file chosen                               | Credit Control Area                              | Select                                                                                                    |   |
| 0                | Representative Contact No.                                                                                                    | 0                                                        | Remarks:                                         |                                                                                                    |   |
| ¥                |                                                                                                    | Submit                                                   |                                                  |                                                                                                    |   |
| 0                | Note:<br>* indicates mandatory<br>• Only Pdf file allowed for uploading of relevant documents<br>• Ensure all data is correct before submission. Once submitted<br>• Rejected cases can be resubmitted within one month. Click o | data is locked.<br>n "Re-submit" icon, make necessary ch | langes, re-upload necessary documents if any and | d click on "Submit".                                                                                                    |   |
|                  |                                                                                                    |                                                          |                                                  |                                                                                                    |   |
|                  |                                                                                                    |                                                          |                                                  |                                                                                                    |   |
|                  |                                                                                                    |                                                          |                                                  |                                                                                                    |   |
|                  |                                                                                                    |                                                          |                                                  |                                                                                                    |   |

# 2. E-Auction Sale order request screen

| <                                                                                                    | $\triangleright \odot \odot $ | Ł≣ |
|----------------------------------------------------------------------------------------------------|-------------------------------|----|
| a Amazonin 🗹 AliExpress                                                                                                    |                               |    |
| Control Singareni Collieries Company Limited                                                                                                    |                               |    |
| ERP REPORTS                                                                                                    |                               |    |
| Home Contact Us Logout                                                                                                    |                               |    |
|                                                                                                    |                               |    |
| Dash Board                                                                                                    |                               |    |
|                                                                                                    |                               |    |
|                                                                                                    |                               |    |
| C Sale Order Type: E-Auction                                                                                                    |                               |    |
| GST Redurins: (Quarterly) Criticae rine No line chosen<br>Bid Short Lineart: I No line chosen Data of a-Aurticae: 01-Jap-2001                                                                                          |                               |    |
| End sheet opticat.     Choose File to instant a direction to the file optication.     Date of e Addition.     Of Sam 222 ( for sheet than traders only)     Choose File to instant a direction to the file optication. |                               |    |
| Node: Select V Shinning Point:                                                                                                    |                               |    |
| Distance (Km) (Shipping point to unloading point):                                                                                                    |                               |    |
| Outantiv (D):     Outantiv (D):     O                                                                                                    |                               |    |
| Payment Details (if any) :                                                                                                    |                               |    |
| Amount paid (Rs):         0         UTRIRTGS No:                                                                                                    |                               |    |
| Date of payment: 01-Jan-2021 Name of the Bank:                                                                                                    |                               |    |
| Proof of Payment: Choose File No file chosen Credit Control Area Select                                                                                                    | ~                             |    |
| Representative Contact No. 0 Remarks:                                                                                                    |                               |    |
| Submit Submit                                                                                                    |                               |    |
|                                                                                                    |                               |    |
| Note:     • " indicates mandatory                                                                                                    |                               |    |
| Only Pdf file allowed for uploading of relevant documents     Ensure all data is correct before submitted data is locked                                                                                               |                               |    |
| <ul> <li>Rejected cases can be resubmitted within one month. Click on "Re-submit" icon, make necessary changes, re-upload necessary documents if any and click on "Submit".</li> </ul>                                 |                               |    |
|                                                                                                    |                               |    |
|                                                                                                    |                               |    |
|                                                                                                    |                               |    |
|                                                                                                    |                               |    |
|                                                                                                    |                               |    |
|                                                                                                    |                               |    |
|                                                                                                    |                               |    |

### 3. Open Order request screen

| 0                | ∠ Downloads × ③ SCCL ERP Reports × +                                                |                                      |                                             | Q _ @ X                    |
|------------------|-------------------------------------------------------------------------------------|--------------------------------------|---------------------------------------------|----------------------------|
|                  | C BB & scclmines.com/scclerp/saleOrder/frmSOReq.asp                                 | х                                    |                                             |                            |
| _                | a Amazon.in 💟 AliExpress                                                            |                                      |                                             |                            |
|                  | The Singareni Collieries Company Limited                                            |                                      |                                             |                            |
|                  |                                                                                     | E                                    | RP REPORTS                                  |                            |
|                  |                                                                                     |                                      |                                             |                            |
|                  | Dash Roard                                                                          |                                      |                                             |                            |
|                  | ONLINE                                                                              | SALE ORDER REQUISITION               |                                             |                            |
| Ø                | Request Type:                                                                       | SALE ORDER REQU ~                    | GOClear                                     |                            |
| Ø                | Sale Order Type:                                                                    | Open Order 🗸 🗸                       |                                             |                            |
| -                | Previous month Power (Electricity) Bills Upload:                                    | Choose File No file chosen           | GST Returns:(Quarterly)                     | Choose File No file chosen |
|                  | Form 27C (for other than traders only)                                              | Choose File No file chosen           |                                             |                            |
| 0                | Mode:                                                                               | Select ~                             | Shipping Point:                             |                            |
| $\triangleright$ | Distance (Km) (Shipping point to unloading point):                                  | 0                                    | Unloading Point:                            |                            |
|                  | Quantity (t):                                                                       | 0                                    | Material:                                   |                            |
| $\bigcirc$       | Amount paid (Rs):                                                                   | 0                                    | UTRIRTGS No:                                |                            |
| 0                | Date of payment:                                                                    | 01-Jan-2021                          | Name of the Bank:                           |                            |
| 0                | Proof of Payment:                                                                   | Choose File No file chosen           | Credit Control Area                         | Select                     |
| රො               | Representative Contact No.                                                          | 0                                    | Remarks:                                    |                            |
|                  |                                                                                     | Submit                               |                                             |                            |
| Ŷ                | Note:                                                                               |                                      |                                             |                            |
| 6                | * indicates mandatory     Only Definite allowed for uploading of relevant documents |                                      |                                             |                            |
| ~                | Ensure all data is correct before submission. Once submitted dat                    | a is locked.                         |                                             |                            |
|                  | <ul> <li>Rejected cases can be resubmitted within one month. Click on "R</li> </ul> | e-submit icon, make necessary change | es, re-upload necessary documents if any an | J CICK ON "SUDMIT".        |
|                  |                                                                                     |                                      |                                             |                            |
|                  |                                                                                     |                                      |                                             |                            |
|                  |                                                                                     |                                      |                                             |                            |
|                  |                                                                                     |                                      |                                             |                            |
|                  |                                                                                     |                                      |                                             |                            |
|                  |                                                                                     |                                      |                                             |                            |
|                  |                                                                                     |                                      |                                             |                            |
|                  | 4 NFSA sal                                                                          | e order request sci                  | reen                                        |                            |

#### NFSA sale order request screen 4.

|   | a singareni Colleries Company Limited                                                                                                    | CI                                                                   | DD DEPODITE                               |                            |
|---|----------------------------------------------------------------------------------------------------|----------------------------------------------------------------------|-------------------------------------------|----------------------------|
|   |                                                                                                    | EI                                                                   | RP REPORTS                                |                            |
| ŀ | Home Contact Us Logout                                                                                                    |                                                                      |                                           |                            |
|   | Dash Board                                                                                                    |                                                                      |                                           |                            |
|   |                                                                                                    | ONLINE SALE ORDER REQUISITION                                        |                                           |                            |
|   | Request Type:                                                                                                    | SALE ORDER REQU ~                                                    | GOClear                                   |                            |
|   | Sale Order Type:                                                                                                    | NFSA ~                                                               |                                           |                            |
|   | CFO/Boiler certificate validity date:                                                                                                    | 0000-00-00                                                           | CFO/Boiler Certificate:                   | Choose File No file chosen |
|   | Previous month Power (Electricity) Bills Upload:                                                                                                 | Choose File No file chosen                                           | GST Returns:(Quarterly)                   | Choose File No file chosen |
|   | Form 27C (for other than traders only)                                                                                                    | Choose File No file chosen                                           |                                           |                            |
|   | Mode:                                                                                                    | Select ~                                                             | Shipping Point:                           |                            |
|   | Distance (Km) (Shipping point to unloading point):                                                                                               | 0                                                                    | Unloading Point:                          |                            |
|   | Quantity (t):                                                                                                    | U                                                                    | Material:                                 |                            |
|   | Payment Details (if any) :<br>Amount paid (Rs):                                                                                                  | 0                                                                    | UTRIRTGS No.                              |                            |
|   | Date of navment:                                                                                                    | 01-120-2021                                                          | Name of the Bank                          |                            |
|   | Proof of Payment:                                                                                                    | Choose File No file chosen                                           | Credit Control Area                       | Select                     |
|   | Performantative Contact No                                                                                                    |                                                                      | Demarker                                  | Select                     |
|   | Representative Contact No.                                                                                                    |                                                                      | Remarks.                                  |                            |
|   | Submit relevant documents for validity date extension                                                                                            | Subline                                                              |                                           |                            |
|   | Submit relevant documents for failury date extension                                                                                             |                                                                      |                                           |                            |
|   | * indicates mandatory                                                                                                    |                                                                      |                                           |                            |
|   | <ul> <li>Only Pdf file allowed for uploading of relevant documents</li> <li>Ensure all data is correct before submission. Once submit</li> </ul> | ted data is locked.                                                  |                                           |                            |
|   | Ensure all data is correct before submission. Once submit     Rejected cases can be resubmitted within one month. Clic                           | ted data is locked.<br>:k on "Re-submit" icon, make necessary change | s, re-upload necessary documents if any a | and click on "Submit".     |
|   |                                                                                                    |                                                                      |                                           |                            |
|   |                                                                                                    |                                                                      |                                           |                            |
|   |                                                                                                    |                                                                      |                                           |                            |

#### 5. Govt FSA Sale order request screen

| 0                | ▲ Downloads × SCCL ERP Reports × +                                                                                      |                                            |                                           | Q _ 0                      | $\times$ |
|------------------|----------------------------------------------------------------------------------------------------|--------------------------------------------|-------------------------------------------|----------------------------|----------|
|                  | C 器   ≜ scclmines.com/scclerp/saleOrder/frmSORe                                                                         | q.aspx                                     |                                           |                            | ₩        |
| _                | a Amazon.in 💟 AliExpress                                                                                                |                                            |                                           |                            |          |
|                  | The Singareni Collieries Company Limited                                                                                |                                            |                                           |                            |          |
|                  |                                                                                                    | E                                          | RP REPORTS                                |                            |          |
| -                |                                                                                                    |                                            |                                           |                            |          |
| 0                | Dash Board                                                                                                    |                                            |                                           |                            |          |
|                  | 0                                                                                                    | NLINE SALE ORDER REQUISITION               |                                           |                            |          |
| 0                | Request Type:                                                                                                    | SALE ORDER REQU ~                          | GOClear                                   |                            |          |
| Ø                | Sale Order Type:                                                                                                    | Govt. FSA ~                                |                                           |                            |          |
|                  | Previous month Power (Electricity) Bills Upload:                                                                        | Choose File No file chosen                 | GST Returns:(Quarterly)                   | Choose File No file chosen |          |
| 0                | Form 27C (for other than traders only)                                                                                  | Choose File No file chosen                 |                                           |                            |          |
| 0                | Mode:                                                                                                    | Select ~                                   | Shipping Point:                           |                            |          |
| $\triangleright$ | Distance (Km) (Shipping point to unloading point):                                                                      | 0                                          | Unloading Point:                          |                            |          |
|                  | Quantity (t):                                                                                                    | 0                                          | Material:                                 |                            |          |
| $\heartsuit$     | Payment Details (if any) :                                                                                              |                                            |                                           |                            |          |
|                  | Amount paid (RS):                                                                                                    |                                            |                                           |                            |          |
| 0                | Date of payment:                                                                                                    | 01-Jan-2021                                | Name of the Bank:                         |                            |          |
| ත                | Proof of Payment:                                                                                                    | Choose File No file chosen                 | Credit Control Area                       | Select                     |          |
| 101              | Representative Contact No.                                                                                              | 0                                          | Remarks:                                  |                            |          |
| ~                |                                                                                                    | Submit                                     |                                           |                            |          |
| Ŷ                | Note:                                                                                                    |                                            |                                           |                            |          |
| 0                | <ul> <li>* indicates mandatory</li> <li>Only Pdf file allowed for uploading of relevant documents</li> </ul>            |                                            |                                           |                            |          |
|                  | Ensure all data is correct before submission. Once submittee     Rejected cases can be required within one month. Click | l data is locked.                          | s, re-unload perserant decuments if any a | nd dide on "Submit"        |          |
|                  | <ul> <li>Rejected cases can be resubmitted within one month. Circle</li> </ul>                                          | on the submit from, make necessary change. | s, re upload necessary documents in any a | d cick off Subline.        |          |
|                  |                                                                                                    |                                            |                                           |                            |          |
|                  |                                                                                                    |                                            |                                           |                            |          |
|                  |                                                                                                    |                                            |                                           |                            |          |
|                  |                                                                                                    |                                            |                                           |                            |          |
|                  |                                                                                                    |                                            |                                           |                            |          |
|                  |                                                                                                    |                                            |                                           |                            |          |
|                  |                                                                                                    |                                            |                                           |                            |          |

#### iv. click on "ok" against the "Do you want to save" prompt as shown below:

| e Singareni Collieries Company Limited            | F                                        | RP REPORTS              |                                  |
|---------------------------------------------------|------------------------------------------|-------------------------|----------------------------------|
| ome Contact IIs Logout                            | -                                        |                         |                                  |
|                                                   |                                          |                         |                                  |
| Dash Board                                        |                                          |                         |                                  |
|                                                   | ONLINE SALE ORDER REQUISITION            | CO Clear                |                                  |
| equest Type:                                      | SALE ORDER REQUI: V                      | Gear                    |                                  |
| ale Order Type:                                   |                                          |                         |                                  |
| Previous month Power (Electricity) Bills Upload:  | C:\USers\Sccl\De<br>Message from webpage | e × Returns:(Quarterly) | C:\Users\sccl\Desktop\Tes_Browse |
| form 27C (for other than traders only)            |                                          |                         |                                  |
| Node:                                             | RAIL Do you want f                       | to save? hipping Point: | Goleti CHP                       |
| Distance (Km) (Shipping point to unloading point) | : 250                                    | nloading Point:         | Hyderabad                        |
| Quantity (t):                                     | 540 ОК                                   | Cancel aterial:         |                                  |
| Payment Details (if any) :                        | <b></b>                                  |                         |                                  |
| Amount paid (Rs):                                 | 0                                        | UTRIRTGS No:            |                                  |
| Date of payment:                                  | 01-Jan-2021                              | Name of the Bank:       |                                  |
| Proof of Payment:                                 | Browse                                   | Credit Control Area     | Select 🗸                         |
| Representative Contact No.                        | 900000000                                | Remarks:                |                                  |
|                                                   | Submit                                   |                         |                                  |

The Singareni Collieries Co.Ltd.,

In case of any queries please contact: 040-23142177/23142188

| v. | The saved | details o | f the | current | day v | vill be | visible | as | below. |  |
|----|-----------|-----------|-------|---------|-------|---------|---------|----|--------|--|
|----|-----------|-----------|-------|---------|-------|---------|---------|----|--------|--|

| 0            | 👱 Downloads                                                                          | ×   <b>G</b> Gm                                                                      | ail ×                                                                      | III Speed                         | Dial ×                                   | SCCL ERP Rep   | ports × +            |               |               |                      | Q            | _ @ ×   |   |
|--------------|--------------------------------------------------------------------------------------|--------------------------------------------------------------------------------------|----------------------------------------------------------------------------|-----------------------------------|------------------------------------------|----------------|----------------------|---------------|---------------|----------------------|--------------|---------|---|
|              | < > C B                                                                              | 8   🔒 sccimine<br>AliExpress                                                         | s.com/scclerp/saleOrder                                                    | /frmSORec                         | ı.aspx                                   |                |                      |               |               |                      | 12 © 8 >     | ♡∣⊕ ≭ ≡ |   |
|              | The Singareni Col                                                                    | lieries Company Limite                                                               | d                                                                          |                                   |                                          |                | EDD Depe             |               |               |                      |              |         |   |
| $\hat{\Box}$ |                                                                                      |                                                                                      |                                                                            |                                   |                                          |                | ERP REPO             | ORTS          |               |                      |              |         |   |
|              | Home Ce                                                                              | ontact Us Logo                                                                       | rt                                                                         |                                   |                                          |                |                      |               |               |                      |              |         | l |
| 0            | Dash Board                                                                           |                                                                                      |                                                                            |                                   |                                          |                |                      |               |               |                      |              |         |   |
| 0            | Request Typ                                                                          | o.                                                                                   |                                                                            | SAL                               |                                          | ONLINE SALE OF | RDER REQUISITION     |               | G             | Clear                |              |         |   |
| 0            | Sale Order Typ                                                                       | e.<br>pe:                                                                            |                                                                            | Sele                              | ct ~                                     |                |                      |               |               | Clear                |              |         |   |
|              | Details saved                                                                        |                                                                                      |                                                                            |                                   |                                          |                |                      |               |               |                      |              |         |   |
| 0            | Re-Submit                                                                            | Request Type                                                                         | Sale Order Type                                                            | Mode                              | Unloading Point                          | Distance       | Shipping Point       | Material      | Quantity      | Amount Paid          | UTRIRTGS NO. | Reasons |   |
|              | <ul> <li>* indicat</li> <li>Only Path</li> <li>Ensure a</li> <li>Rejected</li> </ul> | es mandatory<br>file allowed for uplo<br>II data is correct be<br>cases can be resul | ading of relevant docu<br>fore submission. Once :<br>milted within one mon | ments<br>submitted<br>Lh. Click o | data is locked.<br>n "Re-submit" Icon, n | rake necessary | changes, re-upload r | recessary doc | uments if any | y and click on "Subr | nit".        |         |   |
|              |                                                                                      |                                                                                      |                                                                            |                                   |                                          |                |                      |               |               |                      |              |         |   |

#### **b.** SALE ORDER TRANSFER:

# i. Select request type "SALE ORDER TRANSFER" from the drop down list.

| <ul> <li>C ≥ C ≤ B ≜ scdmines.com/scderp/frmDashboard.aspx</li> <li>Mazonin C AliExpress</li> <li>Amazonin AliExpress</li> <li>C Conversioned Company Limited</li> <li>ERP REPORTS</li> <li>Home Contact Us Logout</li> <li>Pash Board</li> <li>ONLINE SALE ORDER REQUISITION</li> <li>C Clear</li> </ul>                                                                                                    |     |
|----------------------------------------------------------------------------------------------------|-----|
| <ul> <li>A mazonin Amazonin Amazoni Amazonin Amazonin Amazonin Amazonin Amazonin Amazonin Amazonin</li></ul> | ₹ ₹ |
|                                                                                                    |     |
| Home     Contact Us     Logout       Dash Board     ONLINE SALE ORDER REQUISITION       Request Type:     Select       Solicit     Solicit       Note:     Colleger                                                                                                    |     |
| Dash Beard     ONLINE SALE ORDER REQUISITION       Request Type:     GO       Clear       Select       Select                                                                                                    |     |
| Request Type:         Select         GO         Clear           Image: Sale Concerned and the concerned and the conc                                                                                   |     |
| Note: Sale concerned to the concerned to the concerned to       |     |
|                                                                                                    |     |
| * Indicates mandatory     SALE OKDER INAUSTER     Only Pdf file allowed for uploading of relevant document     USTOMER PAYMENT DETAILS     Ensure all data is correct before submitted data is locked.     Detailed and allowed for uploading of relevant document     Office and allowed for uploading of relevant document     Office and allowed for uploading of relevant document     Office and allowed for uploading of relevant document     Office and allowed for uploading of relevant document     Office and allowed for uploading of relevant     Office and allowed for uploading of relevant     Office and allowed for uplo            |     |
| kejected cases can be resubmitted within one month. Click on ke-submit icon, make necessary changes, re-upload necessary documents if any and click on Submit .                                                                                                    |     |
|                                                                                                    |     |
|                                                                                                    |     |
| 0                                                                                                    |     |
|                                                                                                    |     |
|                                                                                                    |     |
| ¢.                                                                                                    |     |
| 0                                                                                                    |     |
|                                                                                                    |     |
|                                                                                                    |     |
|                                                                                                    |     |
|                                                                                                    |     |
|                                                                                                    |     |
| •••                                                                                                    |     |

ii. Fill in the details and submit the form. *Payment details are to be filled only if any payment is made by the customer and to be updated with SCCL. Except "Remarks" all other fields are mandatory.* 

| 0                       | 🗕 Downloads                                                  | 5                 | × 🔅 sc                                     | CL ERP Reports X                                 | +           |                                           |               |                            |                     |                  |                    | a            | @ ×     |  |
|-------------------------|--------------------------------------------------------------|-------------------|--------------------------------------------|--------------------------------------------------|-------------|-------------------------------------------|---------------|----------------------------|---------------------|------------------|--------------------|--------------|---------|--|
|                         | C 55 C 55 C 55 Scolmines.com/scclerp/saleOrder/frmSOReq.aspx |                   |                                            |                                                  |             |                                           |               |                            |                     |                  |                    |              |         |  |
| a Amazonin 🕑 AliExpress |                                                              |                   |                                            |                                                  |             |                                           |               |                            |                     |                  |                    |              |         |  |
|                         | The Singare                                                  | ni Colli          | eries Company Limite                       | ed                                               |             |                                           |               | FRP REPO                   | ORTS                |                  |                    |              |         |  |
|                         |                                                              |                   |                                            |                                                  |             |                                           |               |                            |                     |                  |                    |              |         |  |
|                         | Home                                                         | Co                | ntact Us Logo                              | ut                                               |             |                                           |               |                            |                     |                  |                    |              |         |  |
| 0                       | Dash Bos                                                     | ard               |                                            |                                                  | 10          |                                           | NOITION       |                            |                     |                  |                    |              |         |  |
| ٢                       | Reques                                                       | t Type            |                                            |                                                  | 01          | SALE ORDER T                              | RAN Y         | [                          | GO                  | 7                |                    |              |         |  |
| ത                       | Sale Ord                                                     | der Typ           | e:                                         |                                                  |             | Select                                    | ~             | E                          | xisting sale Or     | der No:          | 0                  |              |         |  |
| -                       | Mode:                                                        |                   |                                            |                                                  |             | Select                                    | ~             | S                          | hipping Point:      |                  |                    |              |         |  |
| Ø                       | Distanc                                                      | ce (Kn            | n) (Shipping point                         | to unloading point):                             |             | 0                                         |               | U                          | Inloading Point     |                  |                    |              |         |  |
| ~                       | Quantit                                                      | ty (t):           | alla (if any) .                            |                                                  |             | 0                                         |               | м                          | laterial:           |                  |                    |              |         |  |
| D                       | Amoun                                                        | t paid            | (Rs):                                      |                                                  |             | 0                                         |               | U                          | TRIRTGS No:         |                  |                    |              |         |  |
| 0                       | Dale of                                                      | Грауп             | ient:                                      |                                                  |             | 01-Jan-2021                               |               | N                          | lame of the Ba      | ink:             |                    |              |         |  |
| ~                       | Proof o                                                      | f Payr            | nent:                                      |                                                  |             | Choose File No                            | file chosen   | c                          | Credit Control Area |                  |                    |              | ~       |  |
| 0                       | Repres                                                       | entati            | ve Contact No.                             |                                                  |             | 0                                         |               | R                          | emarks:             |                  |                    |              |         |  |
| (ĝ)                     |                                                              |                   |                                            |                                                  | <u> </u>    | Submit                                    |               |                            |                     |                  |                    | 1            |         |  |
|                         | Re-Sub                                                       | mit               | Request Type<br>Requisition                | Sale Order Type<br>AoL                           | RAIL        | Unloading Point<br>Hyderabad              | 250.00        | Shipping Point<br>GDK1 Inc | Material<br>G15RND  | Quantity<br>2500 | Amount Paid        | UTRIRTGS NO. | Reasons |  |
| <b>°</b>                | Not                                                          | e:                |                                            |                                                  |             |                                           |               |                            |                     |                  |                    |              |         |  |
| ด                       | <ul> <li>* in</li> <li>Only</li> </ul>                       | dicate<br>y Pdf 1 | is mandatory<br>file allowed for upl       | oading of relevant docu                          | ments       |                                           |               |                            |                     |                  |                    |              |         |  |
|                         | <ul> <li>Ens</li> <li>Rejet</li> </ul>                       | ected             | l data is correct be<br>cases can be resul | ofore submission. Once<br>bmitted within one mon | th. Click o | data is locked.<br>n "Re-submit" icon, ma | ake necessary | changes, re-upload         | necessary doc       | uments if any    | and click on "Subm | it".         |         |  |
|                         |                                                              |                   |                                            |                                                  |             |                                           |               |                            |                     |                  |                    |              |         |  |
|                         |                                                              |                   |                                            |                                                  |             |                                           |               |                            |                     |                  |                    |              |         |  |
|                         |                                                              |                   |                                            |                                                  |             |                                           |               |                            |                     |                  |                    |              |         |  |
|                         |                                                              |                   |                                            |                                                  |             |                                           |               |                            |                     |                  |                    |              |         |  |
|                         |                                                              |                   |                                            |                                                  |             |                                           |               |                            |                     |                  |                    |              |         |  |
|                         |                                                              |                   |                                            |                                                  |             |                                           |               |                            |                     |                  |                    |              |         |  |

iii. Click on "ok" against the "Do you want to save" prompt as shown below:

| (-) ( https://scclmines.com/scclerp/saleOrder/frmSOReq.aspx                                                                                   |                                            | - A C                     | Search                               | 🔎 බ ක් 🛱 🙂     |
|----------------------------------------------------------------------------------------------------|--------------------------------------------|---------------------------|--------------------------------------|----------------|
| Freight Operations Informatio                                                                                                    | eports × 🕼 sccImines.com                   | <b>T</b>                  |                                      |                |
| 🚖 🗿 Margadarsi 🌎 SBI 🔇 MERIT 🍘 Ministry of Railways 🗿 FOIS 🏼 🔗 Credit Card                                                                    | Bill Payment 👔 HDFC Bank 🚥 TSSPDCL 🗿 ZENMO | ONEY 🧃 webcor.sccImines 🧯 | 🗿 webhyd.sccImines 👔 SCCL Mines.com  |                |
| X Find: free Previous Next 📝                                                                                                    | Options 👻                                  |                           |                                      |                |
| The Singareni Collieries Company Limited                                                                                                    | FRD                                        | FRORTS                    |                                      | ^              |
|                                                                                                    |                                            | (LI OKIS                  |                                      |                |
| Home Contact Us Logout                                                                                                    |                                            |                           |                                      |                |
| Dash Board                                                                                                    |                                            |                           |                                      |                |
| ONLINE S                                                                                                    | SALE ORDER REQUISITION                     |                           |                                      |                |
| Request Type:                                                                                                    | SALE ORDER TRANS                           | GO Clear                  |                                      |                |
| Sale Order Type:                                                                                                    | AoL 🗸                                      | Existing sale Order       | No: 1598521478                       |                |
| Mode :                                                                                                    | RAIL Message from webpage                  | × hipping Point:          | Goleti CHP                           |                |
| Distance (Km) (Shipping point to unloading point):                                                                                            | 350                                        | loading Point:            | Khammam                              |                |
| Quantity (t):                                                                                                    | 250 Do you want to save?                   | aterial:                  | G15 CRR                              |                |
| Payment Details (if any) :                                                                                                    |                                            |                           |                                      |                |
| Amount paid (Rs):                                                                                                    | 0 OK Cancel                                | RIRT GS No:               |                                      |                |
| Date of payment:                                                                                                    | 01-Jan-2021                                | Name of the Bank:         |                                      |                |
| Proof of Payment:                                                                                                    | Browse                                     | Credit Control Area       | Select                               | ~              |
| Representative Contact No.                                                                                                    | 900000000                                  | Remarks:                  |                                      |                |
|                                                                                                    | Submit                                     |                           |                                      |                |
| Materia                                                                                                    |                                            |                           |                                      |                |
| <ul> <li>* indicates mandatory</li> </ul>                                                                                                    |                                            |                           |                                      |                |
| <ul> <li>Only Pdf file allowed for uploading of relevant documen</li> <li>Ensure all data is correct before submission. Once subri</li> </ul> | ts<br>mitted data is locked.               |                           |                                      |                |
| Rejected cases can be resubmitted within one month.                                                                                           | Click on "Re-submit" icon, make necessar   | y changes, re-upload      | necessary documents if any and click | k on "Submit". |
|                                                                                                    |                                            |                           |                                      |                |
|                                                                                                    |                                            |                           |                                      | ~              |
|                                                                                                    |                                            |                           |                                      | ,              |

The Singareni Collieries Co.Ltd.,

In case of any queries please contact: 040-23142177/23142188

#### c. CUSTOMER PAYMENT DETAILS:

# i. Select request type "CUSTOMER PYMENT DETAILS" from the drop down list and click on "Go".

| 0                | ± Downloads × 🚱 SCCL ERP Reports × +                                                                                                    | Q _ 0                | $\times$ |
|------------------|----------------------------------------------------------------------------------------------------|----------------------|----------|
|                  | < > C 28 🔒 scdmines.com/scclerp/saleOrder/frmSOReq.aspx                                                                                                    |                      | Ŧ        |
|                  | a Amazon.in 💟 AliExpress                                                                                                    |                      |          |
| _                | The Singareni Collieries Company Limited ERP REPORTS                                                                                                    |                      |          |
| 23               | Home Contact Us Logout                                                                                                    |                      |          |
| 0                | DashBoard                                                                                                    |                      |          |
| ٠                | ONLINE SALE ORDER REQUISITION  Request Type:  SALE ORDER TRAN  GO  GO  GO  GO  GO  GO  GO  GO  GO  GO                                                                                                    |                      |          |
| 0                | Re-Submit Request Type Sale Order Type N Select Stipping Point Material Quantity Amount Paid I Distance Shipping Point (1997) Amount Paid I Distance Shipping Point (1997) Amount Paid I Distance Shippin | UTRIRTGS NO. Reasons |          |
| 6                | Note:<br>• * indicates mandatory<br>• Only pdf file allowed for uploading of relevant documents                                                                                                    |                      |          |
| $\triangleright$ | <ul> <li>Ensure all data is correct before submission. Once submitted data is locked.</li> <li>Rejected cases can be resubmitted within one month. Click on "Re-submit" icon, make necessary changes, re-upload necessary documents if any and click on "Submit".</li> </ul>                                                                                                    |                      |          |
|                  |                                                                                                    |                      |          |
| $\odot$          |                                                                                                    |                      |          |
| 0                |                                                                                                    |                      |          |
| (ĝ)              |                                                                                                    |                      |          |
|                  |                                                                                                    |                      |          |
| Ŷ                |                                                                                                    |                      |          |
| 0                |                                                                                                    |                      |          |
|                  |                                                                                                    |                      |          |
|                  |                                                                                                    |                      |          |
|                  |                                                                                                    |                      |          |
|                  |                                                                                                    |                      |          |
|                  |                                                                                                    |                      |          |
|                  |                                                                                                    |                      |          |

ii. Fill in the details and submit the form.

-----

| 0                        | O ≟ Downloads X & SCCL ERP Reports X + Q _ ⊡ X            |                                             |                                       |                       |                       |                                           |              |                       |               |               |                     |              |         |  |
|--------------------------|-----------------------------------------------------------|---------------------------------------------|---------------------------------------|-----------------------|-----------------------|-------------------------------------------|--------------|-----------------------|---------------|---------------|---------------------|--------------|---------|--|
|                          | < 🖒 C 🔀   🔒 scclmines.com/scclerp/saleOrder/frmSOReq.aspx |                                             |                                       |                       |                       |                                           |              |                       |               |               |                     |              |         |  |
| 3. Amazonin 💟 AliExpress |                                                           |                                             |                                       |                       |                       |                                           |              |                       |               |               |                     |              |         |  |
|                          | 💦 The Singareni Coll                                      | ieries Company Limit                        | ed                                    |                       |                       |                                           |              |                       | DTC           |               |                     |              |         |  |
|                          | -                                                         | 1                                           |                                       |                       |                       |                                           |              | EKP KEPOI             | KI S          |               |                     |              |         |  |
| -                        | Home Co                                                   | ontact Us Logo                              | ut                                    |                       |                       |                                           |              |                       |               |               |                     |              |         |  |
| $\bigcirc$               | Dash Board                                                |                                             |                                       |                       |                       |                                           |              |                       |               |               |                     |              |         |  |
| 3                        | Request Typ                                               |                                             |                                       |                       | ALER DAY              | LE ORDER REQUISITION                      |              |                       |               |               |                     |              |         |  |
| _                        | Payment De                                                | e.<br>tails (if any) :                      |                                       | COSTO                 | TER PAI               | INEL -                                    |              |                       | a             |               |                     |              |         |  |
| O                        | Amount paid                                               | l (Rs):                                     |                                       | 0                     |                       |                                           |              | UTRIRTGS No           | o:            |               |                     |              |         |  |
| _                        | Date of payr                                              | nent:                                       |                                       | 01-Jan-2              | 2021                  |                                           |              | Name of the           | Bank:         |               |                     |              |         |  |
| Ø                        | Proof of Pay                                              | ment:                                       |                                       | Choose                | File No               | file chosen                               |              | Credit Contro         | Area          | Sele          | st                  | ~            |         |  |
| $\triangleright$         | Reason for P                                              | ayment:                                     |                                       | Select                |                       | ~                                         |              | Reason (if Ot         | hers):        |               |                     |              |         |  |
|                          | Representat                                               | ve Contact No.                              |                                       | 0                     |                       |                                           |              | Remarks:              |               |               |                     |              |         |  |
| $\odot$                  |                                                           | 1                                           | <u> </u>                              | Submit                | $\mathcal{I}$         |                                           |              |                       |               | -             | 1                   |              | -       |  |
| 0                        | Re-Submit                                                 | Requisition                                 | AoL AoL                               | lype<br>R             | AIL                   | Hyderabad                                 | 250.00       | GDK1 Inc              | G15RND        | 2500          | 0 Amount Paid       | UTRIKIGS NO. | Reasons |  |
|                          | Note:                                                     |                                             |                                       |                       |                       |                                           |              |                       |               |               |                     |              |         |  |
| ŝ                        | <ul> <li>* indicat</li> <li>Only Pdf</li> </ul>           | es mandatory<br>file allowed for upl        | oading of releva                      | nt docume             | nts                   |                                           |              |                       |               |               |                     |              |         |  |
| _                        | <ul> <li>Ensure a</li> <li>Rejected</li> </ul>            | Il data is correct be<br>cases can be resul | efore submission<br>bmitted within or | Once sub<br>ne month. | mitted of<br>Click on | data is locked.<br>I "Re-submit" icon, ma | ke necessary | changes, re-upload ne | ecessary docu | iments if any | and click on "Submi | t".          |         |  |
| 0                        |                                                           |                                             |                                       |                       |                       |                                           |              |                       |               |               |                     |              |         |  |
| 0                        |                                                           |                                             |                                       |                       |                       |                                           |              |                       |               |               |                     |              |         |  |
|                          |                                                           |                                             |                                       |                       |                       |                                           |              |                       |               |               |                     |              |         |  |
|                          |                                                           |                                             |                                       |                       |                       |                                           |              |                       |               |               |                     |              |         |  |
|                          |                                                           |                                             |                                       |                       |                       |                                           |              |                       |               |               |                     |              |         |  |
|                          |                                                           |                                             |                                       |                       |                       |                                           |              |                       |               |               |                     |              |         |  |
|                          |                                                           |                                             |                                       |                       |                       |                                           |              |                       |               |               |                     |              |         |  |
|                          |                                                           |                                             |                                       |                       |                       |                                           |              |                       |               |               |                     |              |         |  |
|                          |                                                           |                                             |                                       |                       |                       |                                           |              |                       |               |               |                     |              |         |  |
| -                        |                                                           |                                             |                                       |                       |                       |                                           |              |                       |               |               |                     |              |         |  |

#### iii. Click on "ok" against the "Do you want to save" prompt as shown below:

| nicht Onweitigen befanzeite                                                                 | R SCCI EPD Presed             | × 🖉                              |                       |                                      | ~                    | 00 00 000 |
|---------------------------------------------------------------------------------------------|-------------------------------|----------------------------------|-----------------------|--------------------------------------|----------------------|-----------|
| eight Operations Informatio                                                                 | EOIS Credit Card Bill Bayment |                                  | ( a) webcor scelmines | webburd scolmines - 🖓 SCCI Mines con |                      |           |
| ind: free                                                                                   | Previous Next   📝 Options 🕶   |                                  |                       | - westydiseen mes age seee mineseen  |                      |           |
| The Singareni Collieries Company Limited                                                    | · Martinet                    | EDD Dr                           | DODTC                 |                                      |                      |           |
|                                                                                             |                               |                                  | PURIS                 |                                      |                      |           |
| Home Contact Us Logout                                                                      |                               |                                  |                       |                                      |                      |           |
| Dash Board                                                                                  |                               |                                  |                       |                                      |                      |           |
| Dequest Type                                                                                |                               |                                  | Clear                 |                                      |                      |           |
| Payment Details (if any)                                                                    | COSTONECTATILE                |                                  | Gicur                 |                                      |                      |           |
| Amount paid (Rs):                                                                           | 1585214                       |                                  | No:                   | dgaer1254vf                          |                      |           |
| Date of payment:                                                                            | 01- Jul-2021                  | Message from webpage X           | e Bank:               | SBI                                  |                      |           |
| Proof of Payment:                                                                           |                               | Browse. Do you want to rave 2    | trol Area             | Rail                                 | ~                    |           |
| Reason for Payment:                                                                         | Dynamic Amount 🗸              |                                  | Others):              |                                      |                      |           |
| Representative Contact No.                                                                  | 900000000                     | OK Cancel                        |                       |                                      |                      |           |
|                                                                                             | Submit                        |                                  |                       |                                      |                      |           |
|                                                                                             |                               | T                                |                       |                                      |                      |           |
| Note:                                                                                       |                               |                                  |                       |                                      |                      |           |
| <ul> <li>* indicates mandatory</li> <li>Only Pdf file allowed for uploading of r</li> </ul> | elevant documents             |                                  |                       |                                      |                      |           |
| Ensure all data is correct before subm                                                      | ission. Once submitted dat    | a is locked.                     |                       |                                      |                      |           |
| <ul> <li>Rejected cases can be resubmitted with</li> </ul>                                  | ithin one month. Click on "F  | Re-submit icon, make necessary o | hanges, re-upload     | necessary documents if any           | and click on "Submit | 17.       |
|                                                                                             |                               |                                  |                       |                                      |                      |           |
|                                                                                             |                               |                                  |                       |                                      |                      |           |
|                                                                                             |                               |                                  |                       |                                      |                      |           |
|                                                                                             |                               |                                  |                       |                                      |                      |           |
|                                                                                             |                               |                                  |                       |                                      |                      |           |

#### **III)** Step by step procedure for viewing the status of the request:

1) In the dash board, click on "sale order Requisition/ Transfer/ payment Details Report" as shown above for viewing report/status of the requests

| 0      | Downloads X G Gmail X I Speed Dial                                                   | × 🛞 SCCL ERP Reports × + | Q _ 6 X         |
|--------|--------------------------------------------------------------------------------------|--------------------------|-----------------|
|        | C 88 Scclmines.com/scclerp/frmLoginNew.aspx                                          |                          | ± ↓ B O < Ø B % |
|        |                                                                                      |                          |                 |
|        | d Amazonin 💟 Alitxpress                                                              |                          |                 |
|        | Q Would you like the password manager to save the password for "https://scclmines.co | om"?                     | Save Never ×    |
|        |                                                                                      |                          |                 |
|        | The Singareni Collieries Company Limited                                             | ERP REPORTS              |                 |
|        | SECL (A Government Company)                                                          |                          |                 |
| 0      | Home Contact Us Logout                                                               |                          |                 |
|        | Home contact os Logout                                                               |                          |                 |
| -      | D20 - 520 (11 - 520)                                                                 |                          |                 |
| Ø      | Dash Board                                                                           |                          |                 |
|        | Open sale Orders<br>Delivery Documents                                               |                          |                 |
| 0      | Billing Documents                                                                    |                          |                 |
| G      | Due Amounts Because Of Price Revision                                                |                          |                 |
| $\sum$ | Coal Allotment                                                                       |                          |                 |
| ~      | Balance as on Key Date                                                               |                          |                 |
|        | Production Details Entry                                                             |                          |                 |
| 0      | Production Master                                                                    |                          |                 |
| 0      | Sale Order Requisition / Transfer / Payment Details Entry                            |                          |                 |
| 0      | Sale Order Requisition / Transfer / Payment Details Report                           |                          |                 |
| 63     |                                                                                      |                          |                 |
|        |                                                                                      |                          |                 |
| ~      |                                                                                      |                          |                 |
| $\vee$ |                                                                                      |                          |                 |
| 6      |                                                                                      |                          |                 |
| -      |                                                                                      |                          |                 |
|        |                                                                                      |                          |                 |
|        |                                                                                      |                          |                 |
|        |                                                                                      |                          |                 |
|        |                                                                                      |                          |                 |
|        |                                                                                      |                          |                 |
|        |                                                                                      |                          |                 |
|        |                                                                                      |                          |                 |
|        |                                                                                      |                          |                 |
| _      |                                                                                      |                          |                 |

| 0                | O ± Downloads         ×   G Gmail         ×   III Speed Dial         ×   SCCL ERP Reports         ×   +                                                                      | с_ <i>в</i> х                                             |   |
|------------------|----------------------------------------------------------------------------------------------------|-----------------------------------------------------------|---|
|                  | C 88 Scclmines.com/scclerp/frmDashboard.aspx                                                                                                    |                                                           |   |
|                  | Amazonin 💟 AliExpress                                                                                                    |                                                           |   |
|                  | Company Limited ERP REPORTS     Conversion Configuration                                                                                                    |                                                           |   |
|                  | Home Contact Us Logout                                                                                                    |                                                           |   |
| 0                | Dash Board<br>SALE ORDER REQUISITION - REPORTS                                                                                                    |                                                           |   |
| ē                | Report Type Select Y From Date 15-Jul-2021 To Date 1                                                                                                    | 5-Jul-2021 Report                                         |   |
| -                | Customer Report                                                                                                    | • • • • • • • • • • • • • • • • • • •                     |   |
| Ø                |                                                                                                    | -                                                         |   |
| $\triangleright$ |                                                                                                    |                                                           |   |
| $\odot$          |                                                                                                    |                                                           |   |
| 3                | 0                                                                                                    |                                                           |   |
| ණ                | *                                                                                                    |                                                           |   |
| 0                | <br>♂*                                                                                                    |                                                           |   |
| 0                | 0                                                                                                    |                                                           |   |
| Ŭ                |                                                                                                    |                                                           |   |
|                  |                                                                                                    |                                                           |   |
|                  |                                                                                                    |                                                           |   |
|                  |                                                                                                    |                                                           |   |
|                  |                                                                                                    |                                                           |   |
|                  | 3) The detailed report & status of all the requests can be seen $\frac{1}{2}$                                                                                                | is below                                                  |   |
| 0                | ■ 2 Downloads × @ SCCL ERP Reports × +                                                                                                    | S - 0 - 0                                                 | × |
| U                | ✓ C BB A scclmines.com/scclerp/saleOrder/frmSOReqRep.aspx                                                                                                    | $\mathbb{R} \otimes \mathbb{P} \oslash \oplus \mathbb{P}$ | ŧ |
|                  | a Amazonin 🕑 AliExpress                                                                                                    |                                                           |   |
|                  | ERP REPORTS                                                                                                    |                                                           |   |
| 2                | Home Contact Us Logout                                                                                                    |                                                           |   |
| 0                | Desh Board                                                                                                    |                                                           |   |
| •                | SALE ORDER REQUISITION - REPORTS                                                                                                    |                                                           |   |
| ര                | Customer Report V From Date 20-Jul-2021     In Date     Request Type Sale Order Type Mode Unloading Point Distance Shipping Point Material Quantity Amount Paid UTRIRTGS No. | Status Status Date SCCL Remarks                           |   |
| -                | 20-Jul-2021 Requisition  AoL  RAIL  Hyderabad  250.00  GDK1 Inc  G15RND 2500  0   Pend                                                                                       | ng at Marketing 20)Jul-2021                               |   |
| D                |                                                                                                    | <b></b>                                                   |   |
| $\triangleright$ |                                                                                                    |                                                           |   |
| -                |                                                                                                    | -                                                         |   |
| 0                |                                                                                                    |                                                           |   |
| 0                |                                                                                                    |                                                           |   |
| ŝ                |                                                                                                    |                                                           |   |
| 0.               | <                                                                                                    |                                                           |   |
| 6                | 0                                                                                                    |                                                           |   |
| 9                |                                                                                                    |                                                           |   |
|                  |                                                                                                    |                                                           |   |
|                  |                                                                                                    |                                                           |   |
|                  |                                                                                                    |                                                           |   |
|                  |                                                                                                    |                                                           |   |
|                  |                                                                                                    |                                                           |   |

#### 2) Select "Customer Report", date range and click on "Report" as shown below:

The Singareni Collieries Co.Ltd.,

\_\_\_\_\_

#### IV) Step by step procedure for resubmission of the request in case of rejection

1) If any request is rejected by SCCL due to any reason, the same can be seen in the customer reports as shown below:

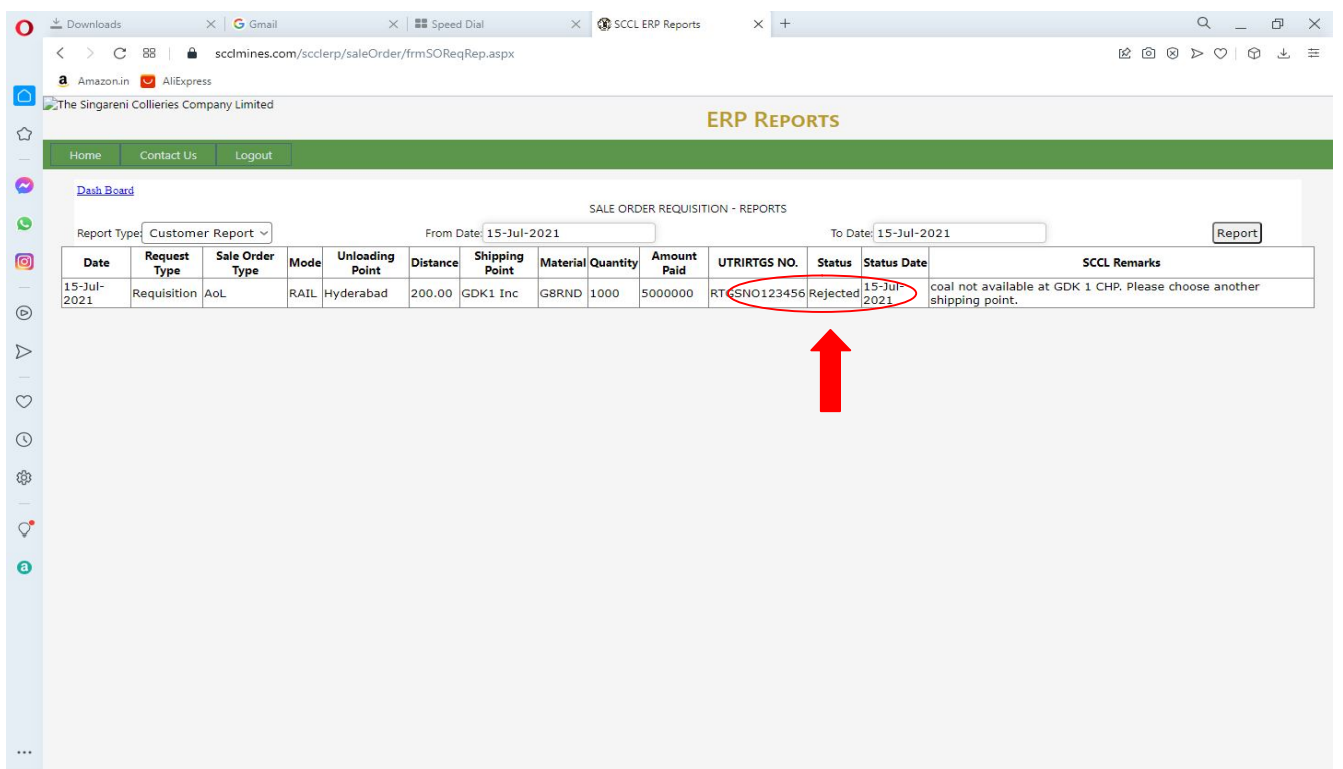

2) In case of rejection, if customer wish to resubmit the request, then go to "Dash Board" and click on "Sale Order Requisition / Transfer / Payment Details Entry"

| 0                | Downloads X G Gmail X III Speed Dial                                                  | × 🕼 SCCL ERP Reports × + |        | Q _ D                                       | × |
|------------------|---------------------------------------------------------------------------------------|--------------------------|--------|---------------------------------------------|---|
|                  | C 88 scclmines.com/scclerp/frmLoginNew.aspx                                           |                          | 8 © \$ | $\vartriangleright \oslash \ \ominus \ \mp$ | ₽ |
|                  | 3 Amazon.in 💟 AliExpress                                                              |                          |        |                                             |   |
|                  | Would you like the password manager to save the password for "https://scclmines.com"? |                          |        | Save Never                                  | × |
| 2                | The Singareni Collieries Company Limited                                              | ERP REPORT               | S      |                                             |   |
| 0                | (A Government Company)                                                                |                          |        |                                             |   |
|                  | Home Contact Us Logout                                                                |                          |        |                                             |   |
| -                | Dash Board                                                                            |                          |        |                                             |   |
| O                | Open Sale Orders                                                                      |                          |        |                                             |   |
| Ø                | Delivery Documents<br>Billing Documents                                               |                          |        |                                             |   |
| ~                | Due Amounts Because Of Price Revision<br>Coal Allotment                               |                          |        |                                             |   |
| $\triangleright$ | Balance as on Key Date                                                                |                          |        |                                             |   |
| 0                | Production Details Entry                                                              |                          |        |                                             |   |
| ~                | Production Master                                                                     |                          |        |                                             |   |
| 0                | Sale Order Requisition / Transfer / Payment Deteils Report                            |                          |        |                                             |   |
| රදා              |                                                                                       |                          |        |                                             |   |
| -                |                                                                                       |                          |        |                                             |   |
| Ŷ                |                                                                                       |                          |        |                                             |   |
| 0                |                                                                                       |                          |        |                                             |   |
|                  |                                                                                       |                          |        |                                             |   |
|                  |                                                                                       |                          |        |                                             |   |
|                  |                                                                                       |                          |        |                                             |   |
|                  |                                                                                       |                          |        |                                             |   |
|                  |                                                                                       |                          |        |                                             |   |
|                  |                                                                                       |                          |        |                                             |   |
|                  |                                                                                       |                          |        |                                             |   |

The Singareni Collieries Co.Ltd.,

In case of any queries please contact: 040-23142177/23142188

1) The rejected requests of the customer during the last 30 days can be seen as below. Now Click on "√",

| 0                | 🛓 Downloads X 🛛 🔓 Gmail X 💷 Speed Dial X 🕼 SCCL ERP Reports X + Q _ 🗇                                                                                              | $\times$ |
|------------------|----------------------------------------------------------------------------------------------------|----------|
|                  | < > C 88   🔒 scclmines.com/scclerp/frmDashboard.aspx 🗈 🕑   🖓 🕹                                                                                                    | ₩        |
|                  | 🤱 Amazon.in 🔽 AliExpress                                                                                                    |          |
| ~                | The Singareni Collieries Company Limited ERP REPORTS                                                                                                    |          |
| ີ<br>-           |                                                                                                    | _        |
| 0                | Home Contact Us Logout                                                                                                    |          |
| 0                | Dash Board ONLINE SALE ORDER REQUISITION                                                                                                    |          |
| 0                | Request Type: GO Clear                                                                                                    |          |
|                  | Re-Submit Request Type Sale Order Type Mode Unloading Point Distance Shipping Point Material Quantity Amount Paid UTRIRTGS NO. Reasons                             |          |
| - (              | Regulstion AoL RAIL Hyderabad 200.00 GDK1 Inc GBRND 1000 5000000 RTGSNO123456 [coal not available at GDK 1 CHP. Please choose another shipping point.              |          |
| Ø                | ote:<br>indicates mandatory                                                                                                    |          |
| $\triangleright$ | Drily Pdf file allowed for uploading of relevant documents<br>insure all data is correct before submission. Once submitted data is locked.                         |          |
|                  | Rejected cases can be resubmitted within one month. Click on "Re-submit" icon, make necessary changes, re-upload necessary documents if any and click on "Submit". |          |
| $\odot$          |                                                                                                    |          |
| ()               |                                                                                                    |          |
| ණ                |                                                                                                    |          |
|                  |                                                                                                    |          |
| Ŷ                |                                                                                                    |          |
| 0                |                                                                                                    |          |
|                  |                                                                                                    |          |
|                  |                                                                                                    |          |
|                  |                                                                                                    |          |
|                  |                                                                                                    |          |
|                  |                                                                                                    |          |
|                  |                                                                                                    |          |

2) The earlier details submitted by customer will be appeared. Change the required fields and resubmit the request.

# While re submitting the rejected request, all documents are to be up loaded once again.

| 0              | <sup>⊥</sup> Downloads                                                                                                    | X SCCL ERP Reports                                 | x +                                        | R©⊗⊃⊂⊕ A ≡<br>✓ □ ×                                            |
|----------------|----------------------------------------------------------------------------------------------------|----------------------------------------------------|--------------------------------------------|----------------------------------------------------------------|
|                | Amazon.in      AliExpress     The Singareni Collieries Company Limited                                                                                                    |                                                    |                                            |                                                                |
|                |                                                                                                    | ER                                                 | P REPORTS                                  |                                                                |
| 0              | Dash Board                                                                                                    |                                                    |                                            | _                                                              |
| ٥              | Request Type:                                                                                                    | SALE ORDER REQU                                    | GOClear                                    |                                                                |
| 0              | Sale Order Type:<br>Previous month Power (Electricity) Bills Upload:<br>Mode:                                                                                                    | Choose File No file chosen                         | GST Returns:(Quarterly)<br>Shipping Point: | Choose File No file chosen<br>SRP 5 Inc                        |
|                | Distance (Km) (Shipping point to unloading point):                                                                                                    | 1000                                               | Unloading Point:<br>Material:              | Hyderabad<br>G8RND                                             |
| $\heartsuit$   | Amount paid (Rs):<br>Date of payment:                                                                                                    | 5000000<br>02-Jul-2021                             | UTRIRTCS No:<br>Name of the Bank:          | RTGSN0123456<br>SBI                                            |
| ()<br>()<br>() | Proof of Payment:<br>Representative Contact No.                                                                                                    | Choose File No file chosen<br>9123456789<br>Submit | Remarks:                                   |                                                                |
| ~              | Re-Submit         Request Type         Sale Order Type         Mode         Unloading Point         Distance           Image: Sale Order Type         Mode         Reduisition         AoL         RAIL         Hyderabad         200.00           | 1 Inc GBRND 1000 5000                              | 000 RTGSNO123456 coal not available        | Reasons<br>at GDK 1 CHP. Please choose another shipping point. |
| 0              | Note:<br>• " indicates mandatory<br>• Only Pdf file allowed for uploading of relevant documents<br>• Ensure all data is correct before submission. Once submitted data is<br>• Rejected cases can be resubmitted within one month. Click on "Re-su | locked.<br>submit" icon, make necessary changes    | re-upload necessary documents if any a     | nd click on "Submit".                                          |
|                |                                                                                                    |                                                    |                                            |                                                                |

The Singareni Collieries Co.Ltd.,

3) Click on "ok" against the "Do you want to save" prompt as shown below:

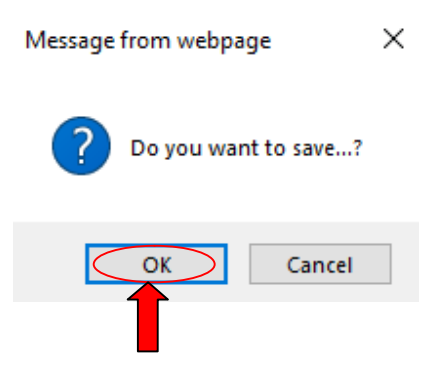

The request will be resubmitted with changed details.

\*\*\*\*\*